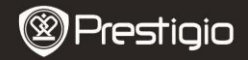

GUIDA AVVIO RAPIDO Prestigio Nobile PER3172

## Avvio

# 1. Contenuti del Pacchetto

- 1. Lettore eBook
- 3. Cavo USB
- 5. Certificato di Garanzia

- 2. Adattatore di potere
- 4. Guida Avvio Rapido
- 6. Custodia

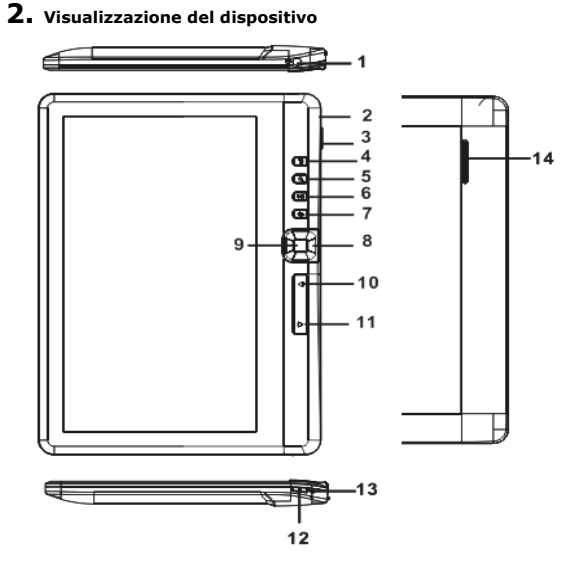

GUIDA AVVIO RAPIDO Prestigio Nobile PER3172

| 1   | Jack per Auricolare     | Connettere qui gli auricolari                      |
|-----|-------------------------|----------------------------------------------------|
| 2   | Micro porta USB         | Trasferimento dati e caricamento di emergenza      |
| 3   | Porta per schede TF     | Per inserimento di schede Micro SD                 |
| 4   | Pulsante MENU           | Accede alle opzioni del menu                       |
| 5   | Pulsante Zoom           | Serve per ingrandire o ridurre i contenuti dello   |
| _   |                         | schermo o cambiare la misura di caratteri          |
| 6   | Pulsante Riproduzione/  | Accedere il menu di riproduzione musica            |
|     | Pausa                   |                                                    |
| 7   | Pulsante indietro       | Premere una volta per ritornare al menu            |
|     |                         | precedente, premere e tenere premuto per           |
|     |                         | ritornare al menu principale                       |
| 8   | Pulsanti di Navigazione | Muovere il cursore                                 |
| 9   | Pulsante OK/Enter       | Conferma o accede l'opzione desiderata             |
| 10  | PREV Page               | Torna alla pagina precedente                       |
| 11  | NEXT Page               | Passa alla pagina successiva                       |
| 12  | Pulsante di             | Premere e tenere premuto per 3 sec per             |
|     | Accensione              | accendere/spegnere, premere e tenere premuto       |
|     |                         | per 6 sec per riavviare                            |
| 13  | Indicatore di           | Quando il dispositivo è in carico, l'indicatore è  |
|     | caricamento             | rosso, quando la batteria è caricata, l'indicatore |
| _   |                         | diventa blu.                                       |
| 1.4 | Altonarianto            |                                                    |

#### 14 Altoparlante

## 3. Accensione e Spegnimento del Dispositivo

- Premere e trattenere il pulsante di Accensione per accendere il dispositivo. La schermata iniziale verrà visualizzata prima di accedere al menu principale sulla pagina Principale.
- Premere e trattenere il pulsante di Accensione per spegnere il dispositivo.
- Premere il pulsante di Accensione per accendere la modalità di riposo. Premere il pulsante di Accensione di nuovo per uscire dalla modalità.

- Inserire il connettore Micro USB nella porta USB sul dispositivo e connettere l'adattatore di potere alla presa di corrente per caricamento. Normalmente la ricarica completa del dispositivo si effettua in non più di 6 ore.
- La ricarica del dispositivo viene effettuata al più presto possibile quando la batteria ha un livello basso di carica, segnalato dal simbolo
  Quando il dispositivo sta caricando appare l'icona della batteria come seguente <sup>®</sup>.

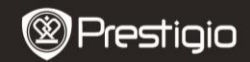

GUIDA AVVIO RAPIDO Prestigio Nobile PER3172

# 5. Uso della Microscheda SD

- Il dispositivo supporta le microschede Micro SD/SDHC fino a 16GB.
- L'inserimento corretto della Microscheda SD: posizionare il connettore della scheda nella direzione del dispositivo con l'etichetta della scheda rovesciata nella posizione che corrisponde al lato posteriore del dispositivo.
- Per espellere la Microscheda SD, premere delicatamente sul bordo della scheda per sganciare il blocco di sicurezza e tirare la scheda fuori dal dispositivo.

# Lettura di LIBRI

ĒΝ

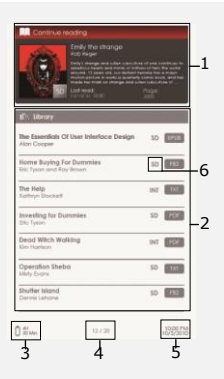

#### 1. Continua lettura

Il file più recente appare sullo schermo. Premere il pulsante **Enter** per ripristinare lettura.

#### 2. Biblioteca

La lista di libri appare sullo schermo. Premere i **Pulsanti di Navigazione** per selezionare il libro desiderato e premere il pulsante **Enter** per accedere alla lettura.

#### 3. Indicatore di batteria

#### 4. Pagina corrente / Totale

5. Tempo e giorno

#### 6. Direttoria di file

Mostra la locazione del file. SD-scheda Micro SD, INT-memoria interna.

## 7. Premere il pulsante Menu

per accedere il menu d'opzioni.

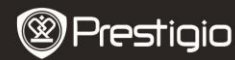

GUIDA AVVIO RAPIDO Prestigio Nobile PER3172

# Come avere eBook sul Lettore E-Book:

#### 1. Installare Adobe Digital Edition (ADE)

- Caricare Adobe Digital Edition (ADE) dalla rete sul sito web: http://www.adobe.com/products/digitaleditions.
- 2. Installare Adobe Digital Edition (ADE) sul PC o Notebook.
- Se sul PC o Notebook non esiste un ID Adobe, createlo seguendo le istruzioni visualizzate sullo schermo.

ΕN

#### 2. Scaricare sul PC o Notebook eBooks dalle librerie online di E-Book.

- Impostare il PC o Notebook per scaricare eBooks da una libreria e-Book.
- Autorizzare il dispositivo per il trasferimento e la lettura dei Libri scaricati sul dispositivo.
- Scaricare eBooks in formato Adobe PDF o EPUB sul PC o Notebook e salvarli sul dispositivo.

# 3. Fare il trasferimento dei dati sul dispositivo connesso con PC o Notebook.

- 1. Connettere il dispositivo al PC o Notebook tramite il cavo USB.
- 2. Scegliere i file da scaricare dal PC o Notebook al Lettore E-Book.
- 3. Trascinare i file dal PC o Notebook al Lettore.
- Non disconnettere il cavo USB durante il processo di trasferimento dei dati causa possibile malfunzionamento del dispositivo e danni ai file.
- Fare click con il pulsante sinistro sull'icona sper scollegare il dispositivo dal PC o Notebook in modo sicuro.

#### ATTENZIONE:

I dati possono essere salvati nella memoria di microscheda SD inserita nel dispositivo.